Touch my Life Version 1.4.4.0 Android Mobile Application

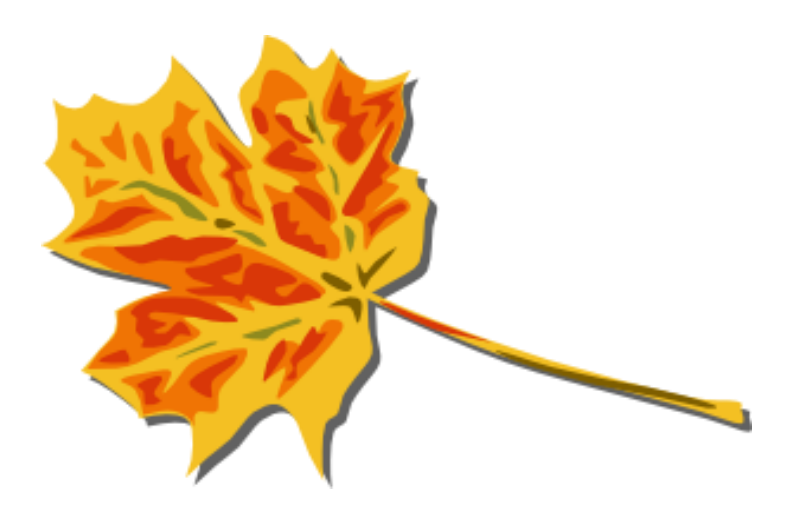

#### **Table of Contents**

#### **Table of Contents**

| 1. | INTRODUCTION                                |          |
|----|---------------------------------------------|----------|
|    | 1.1 Background                              | 3        |
| 2. |                                             | 4        |
| 3. | TOUCH MY LIFE SUPPORTED KEYWORDS AND ACTION |          |
| Δ. |                                             | 7        |
| т. |                                             |          |
|    | 4.1 CALLMEBACK                              | 8        |
|    | 4.2 CALLBACKSPEAKER                         |          |
|    | 4.3 VIBRATE                                 |          |
|    | 4.4 VIBRATENSEC                             |          |
|    |                                             |          |
|    | 4.0 SRINGTONE                               |          |
|    |                                             |          |
|    |                                             |          |
|    | 4.9 CALLINUMBERSPEAKER                      |          |
|    | 4.10 WHEREARETOU                            | 10<br>20 |
|    | 4.11 TARE FIGTORE                           | 20       |
|    |                                             |          |
|    | 4.13 SENDVIDEO                              |          |
|    | 4.14 RECORD AUDIO N SECONDS                 | 23       |
|    | 4.16 SEND AUDIO RECORD                      | 26       |
|    | 4 17 SET GPS ON/OFF                         | 26       |
|    | 4 18 SET WIFLON/OFF                         | 28       |
|    | 4 19 SENDMOBIL FINFO                        | 29       |
|    | 4.20 SENDCALLLOG                            |          |
|    | 4.21 BUZZMYMOBILE                           |          |
|    | 4.22 SENDCONTACTLIST                        |          |
|    | 4.23 TMLHELP                                |          |
|    | Δ.                                          |          |
| 5. |                                             |          |
| 6  |                                             |          |
| ο. |                                             |          |
| 7. | COMMON PRACTICAL USAGE OF THIS APPLICATION  |          |

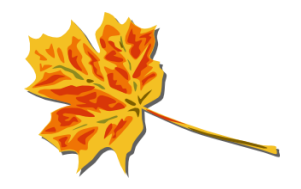

| 8. | MANAGE SENDER       | 38 |
|----|---------------------|----|
| 9. | MONITOR LOG DETAILS | 40 |

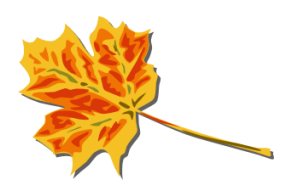

#### 1. Introduction

#### 1.1 Background

Touch my Life is a revolutionary next generation application for Android phones. With Touch My Life you can simply control your Android phone remotely by sending SMS.

In other words Touch my Life works as a SMS server inside your Android phone.

Once you install this application in your mobile, you can send an SMS from any other ordinary mobile with specific set of Keywords in the SMS Body and Touch my Life will perform the associated Action.

For example send SMS with the text 'callmeback' from any ordinary mobile to the Touch my Life installed android phone. Touch my Life will call you back.

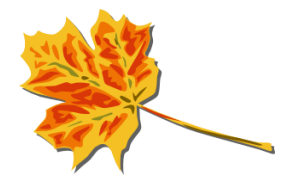

# 2. Architecture

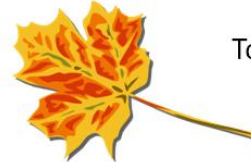

Touch my Life application is an SMS receiving server and you can Control your mobile from elsewhere.

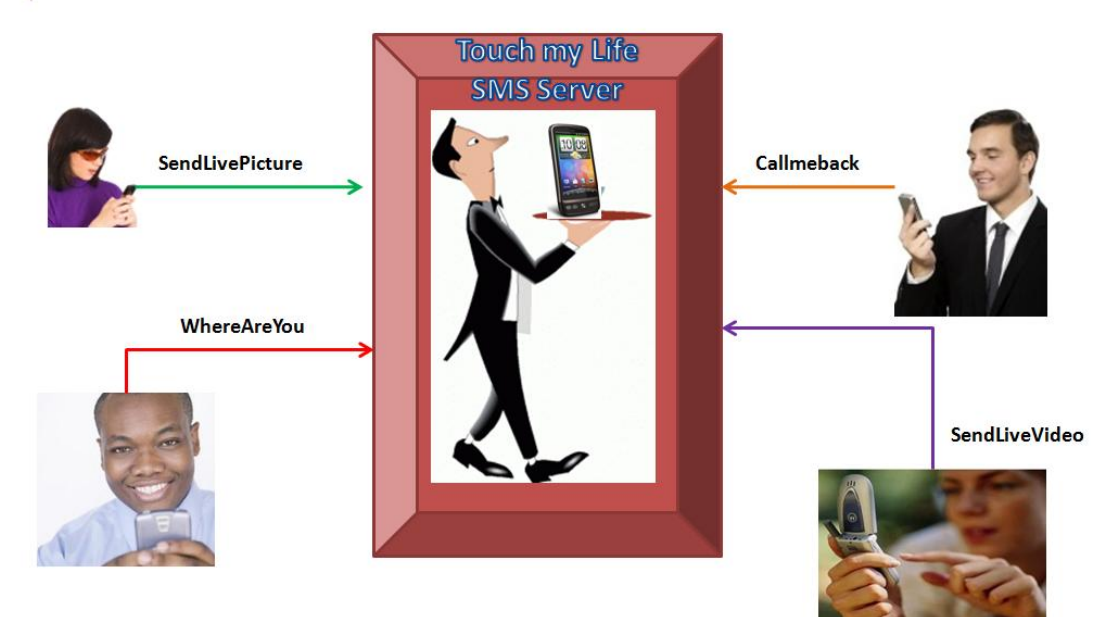

# 3. Touch my Life Supported Keywords and Action

| KEYWORD               | Action                                                        |
|-----------------------|---------------------------------------------------------------|
| CALLMEBACK            | Touch my Life application will call back the sender           |
| CALLBACKSPEAKER       | Touch my Life will call back the sender with speaker phone on |
| VIBRATEE              | Vibrate the mobile for default 10 seconds                     |
| VIBRATENSEC N_SECONDS | Vibrate the mobile for N seconds                              |
| POPOUT                | Received SMS text will be shown in a big pop out window       |
| SRINGTONE             | Play the ringtone when SMS is received                        |
| SMSACKNOWLEDGE        | Send the user defined acknowledge message to the sender       |

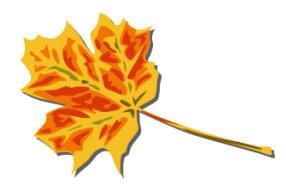

| CALLNUMBER +14081234567      | Application will call the number specified in the SMS Body                                                                                                    |
|------------------------------|----------------------------------------------------------------------------------------------------|
| CALLNUMBERSPEAKER            | Touch my Life will call the number specified in the                                                                                                    |
| +14081234567                 | SMS Body with speaker phone on                                                                                                    |
| WHEREAREYOU                  | Touch my life will send the Geo Location with the<br>Google map links to the sender. Sender can simply<br>click the link to know the exact location                                          |
| TAKEPICTURE                  | Touch my Life will take the Live picture and store in<br>the SD Card. Touch my life will also send the<br>confirmation message with the file name back to the<br>sender.                     |
| SENDPHOTO john@gmail.com     | Touch my Life application will take a Live Picture<br>and send it as an attachment to the email specified.<br>Application also replies with a confirmation SMS to<br>the sender.             |
| SENDLIVEVIDEO john@gmail.com | Touch my Life application will record a live video for<br>20 seconds and send as an attachment to the email<br>specified. Application also replies with a<br>confirmation SMS to the sender. |
| RECORDAUDIO                  | Record Live Audio for 30 seconds and save the file<br>in SD Card. Touch my Life will also send a<br>confirmation SMS with the file details to the sender.                                    |
| AUDIORECORDNSEC 180          | Record Live Audio for N(180) seconds and save<br>the file in SD Card. Touch my Life will also send a<br>confirmation SMS with the file details to the sender                                 |
| SENDAUDIORECORD              | Record the Live audio for 30 seconds and send the                                                                                                    |
| john@gmail.com               | audio file as attachment to the email specified.                                                                                                    |
|                              | Touch my life will also send the confirmation                                                                                                    |
|                              | message to the sender.                                                                                                    |
| SETGPS 1/0                   | SETCRS 1 will set the GPS On                                                                                                    |
| SETWIEL 1/0                  | SETURE 1 will set the GPS On                                                                                                    |
|                              | SETWIFT will set the GPS Off                                                                                                    |
| SENDMOBILEINFO               | Touch my Life will send the Mobile info as a SMS to                                                                                                    |
|                              | the sender with following information                                                                                                    |
|                              | Ring modo                                                                                                    |
|                              | GPS on / off                                                                                                    |
|                              | Internet Wifi / Mobile /off                                                                                                    |
|                              | Battery percentage remaining                                                                                                    |
|                              | SD Card space available                                                                                                    |
|                              | Miss call count                                                                                                    |
|                              | Mobile brand                                                                                                    |

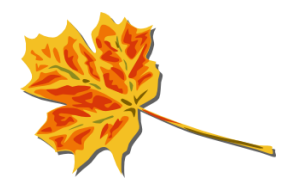

|                            | Android version                                        |
|----------------------------|--------------------------------------------------------|
| SENDCALLLOG john@gmail.com | Touch my life will send the call log details viz       |
|                            | Incoming Calls                                         |
|                            | Outgoing Calls                                         |
|                            | Missed Calls                                           |
|                            | With telephone number and the associated name to       |
|                            | the email specified                                    |
| BUZZMYMOBILE               | Touch my life buzz the mobile with Full volume.        |
|                            |                                                        |
|                            | If the mobile is in silent mode BUZZMYMOBILE will      |
|                            | turn on the volume automatically and buzz.             |
| CALEVENT Event_Name        | Touch my Life will create the event in the calendar    |
|                            | of the mobile, for the same time next day.             |
| SENDCONTACTLIST            | Touch my Life will send the entire contact list to the |
| john@gmail.com             | email specified. Touch my Life will also send the      |
|                            | confirmation SMS to the sender                         |
| TMLHELP                    | Touch my Life will send the Active Keywords to         |
|                            | sender with syntax                                     |

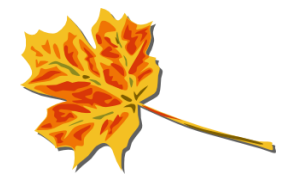

## 4. Touch my Life Manage Rules

For all practical purposes throughout this document, **Your phone** refers to the android phone where Touch my Life is installed, and **Sender** refers to any other Ordinary phone which is sending the SMS to **Your Phone** 

Manage rules from the main screen takes you to list of choice of actions. Here is the sample menu screen.

Please note when you install Touch My Life for the first time, default Factory settings comes with all actions ON. Application user can decide which rules should be de-activated

| Touch my Life Manage Rule                   | S  |
|---------------------------------------------|----|
| Call Number                                 | >  |
| Call Number speaker on                      | >  |
| Where Are You                               | >  |
| Take photo                                  | >  |
| Take Live Picture and send image            | >  |
| Record Live video and send<br>video footage | '> |

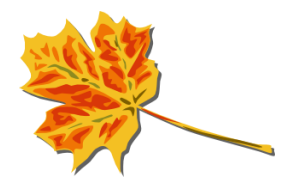

The Leaf Icon indicates if a Particular Action is ON or OFF

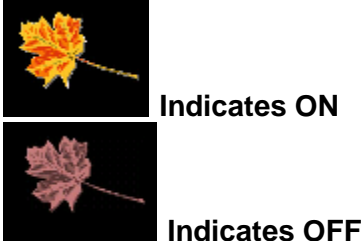

Touch my Life has a long list of Supported actions that it can perform. For each of these actions, the Keywords can be configured by the application users themselves. This means that you can also set the keywords in your own native language!

The list of Supported Touch My life Commands are explained below. By default the Keyword for each command will be set by Touch my Life and can be changed by user.

Please refer to section 5 for guidelines on choosing appropriate keywords.

#### 4.1 CALLMEBACK

| COMMAND       | CALLMEBACK                                                                               |
|---------------|------------------------------------------------------------------------------------------|
| Action        | Touch my Life will call back the sender.                                                 |
| Screen        | Call back                                                                                |
|               | Action Call back the the sendor                                                          |
|               |                                                                                          |
|               | Enable                                                                                   |
|               | Example:                                                                                 |
|               | Sms : [CALLMEBACK]                                                                       |
|               | Call back the sms sender immediately! wow.                                               |
|               |                                                                                          |
| Pre-Requisite | Your phone should have the Calling facility<br>Should be within the Mobile network Range |
| Example       | Scenario 1 : If somebody steals your phone and he/she forgets to remove the SIM          |

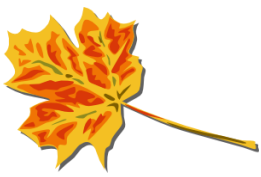

|              | card and the thief does not pick up your call.                                                                                                    |
|--------------|----------------------------------------------------------------------------------------------------|
|              | You simply send an SMS from any ordinary phone with the keyword "CALLMEBACK" to your lost Android phone. As soon as your text is received Phone will call you back. Please note that Thief will not come to know that there is a call going out from the stolen mobile. You can listen to the conversation to find out who might have stolen your mobile. |
|              | Scenario 2 : You want to play a prank on a friend and purposefully leave behind Your Phone at your friend's place. Later send an SMS from any ordinary phone to Your phone with the keyword "CALLMEBACK"                                                                                                    |
|              | Touch my Life will call back to the SMS sending phone and you can listen in to the conversation $$                                                                                                    |
| Tips         | If you don't like this option you can always set off                                                                                                    |
|              | Make sure you use your own complicated keyword for this command otherwise Your friend can SPY on you. 😊                                                                                                    |
| Usage Rating | $\star$ $\star$ $\star$                                                                                                    |

## 4.2 CALLBACKSPEAKER

| COMMAND      | CALLBACKSPEAKER                                                                                                    |
|--------------|----------------------------------------------------------------------------------------------------|
| Action       | Touch my Life will call back the sender with SpeakerPhone On                                                                                                    |
| Screen       | Call back with Speaker On         Action       Call back the the sendor with Speaker on         KEYWORD       CALLBACKSPEAKER         Enable       OFF         Example:       Sms         Sms       : [CALLMEBACKSPAKERON]         Result       : Touch my Life will Call back the sms sender with Speaker ON. WOW! |
| Pre-Rquisite | Your phone should have the Calling facility<br>Should be within the Mobile network Range                                                                                                    |

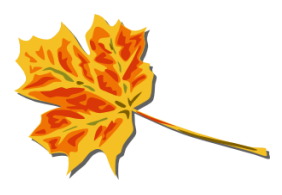

|              | Your phone should support speaker on during outgoing call                                                                                                    |
|--------------|----------------------------------------------------------------------------------------------------|
| Example      | Scenario 1 : Your mom doesn't know how to operate your phone. You just send SMS from an ordinary mobile with the keyword "CALLBACKSPEAKER". Touch my life will automatically call back with the speaker phone on. |
|              | Your mom can talk without even touching the phone.                                                                                                    |
|              | Scenario 2 : The above example is also applicable to physically disabled or indisposed person, who is not in a position to operate the phone.                                                                     |
| Caution      | Make sure you don't use simple common words as a keyword. Otherwise touch my life will simply call back senders                                                                                                   |
| Tips         | if you don't like this option you can always set it off<br>Make sure you use your own complicated keyword otherwise your friend can SPY on<br>you. ☺                                                              |
| Usage Rating | + + + + + + + + + + + + + + + + + + +                                                                                                    |

# 4.3 VIBRATE

| COMMAND | VIBRATEE                                  |
|---------|-------------------------------------------|
| Action  | Vibrate the mobile for default 10 seconds |

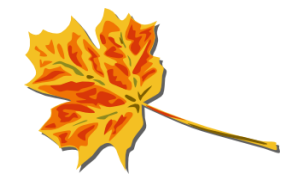

| Screen        | Vibrate<br>When I Receive SMS with the Starting word as<br>VIBRATEE                                                                                                    |
|---------------|----------------------------------------------------------------------------------------------------|
|               | Then Vibrate my phone for 10 seconds                                                                                                    |
|               | ON                                                                                                    |
|               | Save Close<br>Example                                                                                                    |
|               | SMS : [VIBRATEE]<br>Result : Touch my Life will Vibratre the mobile<br>for 10 seconds                                                                                                |
| Pre-Requisite | Mobile should support Vibrate mode                                                                                                    |
| Example       | If you are unable to find your phone, or want to alert a friend, send an SMS to Touch My Life mobile with the keyword VIBRATEE. Touch my life will Vibrate the mobile for 10 seconds |
| Wildcard      | @ALL@ is a Wildcard Keyword . This will set vibrate ON for each sms that is<br>received (irrespective of it being a Touch my life command or not).                                   |
| Tips          | If you don't like this Action simply Switch off the Option                                                                                                    |
| Usage Rating  | $\star$                                                                                                    |

## 4.4 VIBRATENSEC

| COMMAND | VIBRATENSEC <seconds></seconds>                                                        |
|---------|----------------------------------------------------------------------------------------|
| Action  | Touch my Life will vibrate the mobile for N number of seconds specified in the token 2 |

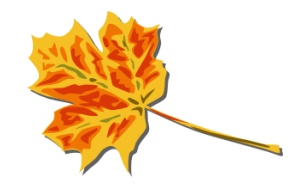

| Screen        |                                                                                                    |
|---------------|----------------------------------------------------------------------------------------------------|
|               | Vibrate N Seconds                                                                                                    |
|               | When I Receive SMS with the Starting word as                                                                                                    |
|               | VIBRATENSEC                                                                                                    |
|               | Then Vibrate my phone for N seconds                                                                                                    |
|               | ON                                                                                                    |
|               |                                                                                                    |
|               | Save Close                                                                                                    |
|               | Example<br>SMS : IVIBRATENSEC 301                                                                                                    |
|               | Result : Touch my Life will vibrate the mobile<br>for 30 seconds                                                                                                    |
| Pre-Requisite | Mobile should support Vibrate mode                                                                                                    |
| Example       | If you are unable to find your phone, or want to alert a friend, send an SMS to Touch My Life mobile with the keyword VIBRATENSEC. Touch my life will Vibrate the mobile for N seconds |
| Wildcard      | @ALL@ is a Wildcard Keyword. This will set vibrate ON for each sms that is received (irrespective of it being a Touch my life command or not).                                         |
| Usage Rating  | $ \rightarrow \rightarrow $                                                                                                    |

## 4.5 POPOUT

| COMMAND | POPPOUT                                                 |
|---------|---------------------------------------------------------|
| Action  | Received SMS text will be shown in a big pop out window |

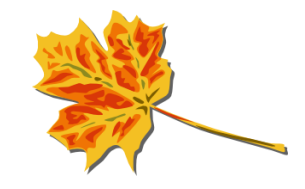

| Screen        | Popup Settings                                                            |
|---------------|---------------------------------------------------------------------------|
|               | Action Show me popup message                                              |
|               | KEYWORD POPPOUT                                                           |
|               | Enable                                                                    |
|               | Example:<br>Sms : POPOUT<br>Result : Touch my Life Popout message shown   |
|               | Touch my Life                                                             |
|               | Ok   Cancel                                                               |
| Pre-Requisite | None                                                                      |
| Wildcard      | @ALL@ is a Wildcard Keyword. This will set Popout ON for each sms that is |
|               | received (irrespective of it being a Touch my life command or not).       |
| Usage Rating  | $\mathbf{\star}$                                                          |

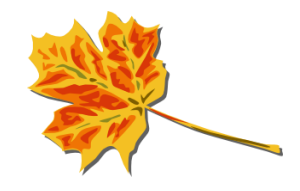

#### 4.6 SRINGTONE

| KEYWORD       | SRINGTONE                                                                                                    |
|---------------|----------------------------------------------------------------------------------------------------|
| Action        | Touch my Life will play Ring tone once for the received SMS                                                                                |
| Screen        | None                                                                                                    |
| Pre-Requisite | Receiving call Ring tone should be set<br>Media Volume of Phone should set to more than 0                                                  |
| Wildcard      | @ALL@ is a Wildcard Keyword . This will play Ringtone for each sms received.<br>(Irrespective of it being a Touch my life command or not). |
| Tips          | Ring tone is not played if the if the media volume is 0<br>if you don't like this option You can always set it off                         |
| Usage Rating  | $\bigstar$                                                                                                    |

### 4.7 SMSACKNOWLEDGE

| COMMAND | SMSACKNOWLEDGE                                                                                   |
|---------|--------------------------------------------------------------------------------------------------|
| Action  | Touch my Life will send a reply SMS to the sender. You can configure the Reply template as well. |

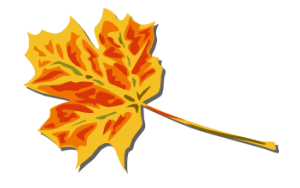

| Screen        |                                                                                                    |
|---------------|----------------------------------------------------------------------------------------------------|
|               | SMS ACKnowledgement                                                                                                    |
|               | when I Receive SMS with the Starting word as                                                                                                    |
|               | SMSACKNOWLEDGESS                                                                                                    |
|               | Acknowledgement Message                                                                                                    |
|               | THANKS FOR YOUR SMS. TOUCH MY<br>LIFE ROCKS!                                                                                                    |
|               | Then Send the acknowledgement message<br>back to the sender                                                                                                    |
|               | ON                                                                                                    |
|               | Save Close                                                                                                    |
| Pre-Requisite | None                                                                                                    |
| Example       | <ol> <li>Configure Keyword for this command as "Congratulations" and configure the<br/>reply text as "Thanks for your wishes". If you receive a text message on your<br/>Phone with the first word as "Congratulations", Touch my Life will send out<br/>the automatic reply to the Sender of sms as "Thanks for your wishes"</li> </ol> |
|               | <ol> <li>Change the Keyword for this command as "Happy Diwali" and configure the<br/>reply text as "Wish you a Joyous Diwali and a Happy New Year". If you<br/>receive a text message on your Phone with the first word as "Happy Diwali",<br/>Touch my Life will send out the automatic reply to the Sender of sms</li> </ol>           |
| Caution       | Make sure you don't use simple common words as a keyword. Otherwise Touch My Life will simply send a reply back to sender                                                                                                    |
|               | For eg. if you set keyword is "Hello" any SMS starting with the word "Hello", system will send the reply SMS. This will cost money!!!!                                                                                                    |
| Tips          | If you don't like this option you can always set it off                                                                                                    |

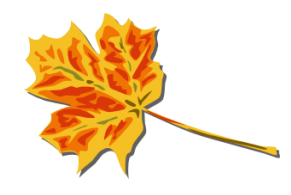

## 4.8 CALLNUMBER

| COMMAND       | CALLNUMBER < Telephone Number>                                                                                                    |
|---------------|----------------------------------------------------------------------------------------------------|
| Action        | Touch my Life will call the number specified in the SMS                                                                                                    |
| Screen        | Call Number<br>When I Receive SMS with the Starting word as<br>CALLNUMBER                                                                                                    |
|               | Then Call the number specified in the SMS                                                                                                    |
|               | SaveCloseExampleSMSSMS:[CALLNUMBER]+14081234567Result : Touch my Life will Call the number+14081234567 automatically                                                                                                    |
| Pre-Requisite | Your phone should have the Calling facility<br>Your phone should within the Mobile network range                                                                                                    |
| Example       | <ul> <li>Scenario 1 : Your wife has Phone with Touch My Life and needs to call a Plumber.</li> <li>She doesn't have the number? She calls you and ask for the Plumber number. You can send an SMS "CALLNUMBER Plumber number" from your ordinary phone to Touch My Life phone.</li> <li>Touch my Life Phone on receiving the sms will automatically dial the Plumber's number.</li> </ul> |

| Caution      | Make sure you don't use simple common words as a keyword, and keep your<br>Keyword a secret. Otherwise touch my life will simply call up Numbers received in the<br>SMS. |
|--------------|----------------------------------------------------------------------------------------------------|
| Tips         | If you don't like this option you can simply switch it OFF                                                                                                    |
| Usage Rating | $\rightarrow \rightarrow \rightarrow \rightarrow$                                                                                                    |

#### 4.9 CALLNUMBERSPEAKER

| COMMAND       | CALLNUMBERSPEAKER < Telephone Number>                                                                                                    |
|---------------|----------------------------------------------------------------------------------------------------|
| Action        | Touch my Life will call the number specified in the SMS with Speaker phone On                                                                                                    |
| Screen        | Call Number with Speaker ON<br>When I Receive SMS with the Starting word as<br>CALLNUMBERSPEAKER<br>Then Call the number specified in the SMS                                                                                            |
|               | and enable the Speaker                                                                                                    |
|               | Example<br>SMS :[CALLNUMBERSPEAKER]<br>+14081234567<br>Result : Touch my Life will Call the number<br>+14081234567 with Speaker on.                                                                                                    |
| Pre-Requisite | Your phone should have the Calling facility<br>Your phone should within the Mobile network range<br>Your phone should support Speaker phone ON for Outgoing call                                                                         |
| Example       | Scenario 1 : Your wife has Phone with Touch My Life and needs to call a Plumber.<br>She doesn't have the number? She calls you and ask for the Plumber number. You can send an SMS "CALLNUMBERSPEAKER Plumber number" from your ordinary |

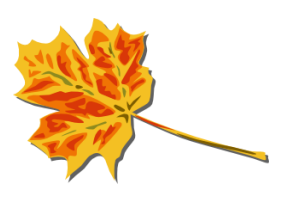

|              | phone to Touch My Life phone.<br>Touch my Life Phone on receiving the sms will automatically dial the Plumber's<br>number with speaker phone on.                         |
|--------------|----------------------------------------------------------------------------------------------------|
| Caution      | Make sure you don't use simple common words as a keyword, and keep your<br>Keyword a secret. Otherwise touch my life will simply call up Numbers received in the<br>SMS. |
| Tips         | If you don't like this option, you can always set off                                                                                                    |
| Usage Rating | $ \rightarrow \rightarrow \rightarrow \rightarrow $                                                                                                    |

#### 4.10 WHEREAREYOU

| COMMAND       | WHEREAREYOU                                                                                                    |
|---------------|----------------------------------------------------------------------------------------------------|
|               |                                                                                                    |
| Action        | Touch my Life will send its Geographical location to the Sender along with a Google map link.                                                                                                    |
|               | Sender can click on the Google map link to find out the exact location                                                                                                    |
| Screen        | Send GEO Location to Sender                                                                                                    |
|               | Action Send Geo Location to Sender as SMS                                                                                                    |
|               | KEYWORD WHEREAREYOU                                                                                                    |
|               | Enable                                                                                                    |
|               | Example:<br>Sms : [WHEREAREYOU]<br>Result : Touch my Life will send SMS to<br>Sender with Google map link to the location.<br>WOW!                                                                                                    |
| Pre-Requisite | Your phone should be within the mobile network range<br>Your phone should have capability of sending SMS<br>Your phone should have GPS settings ON                                                                                                    |
| Example       | Scenario 1 : Your friend's phone has Touch My Life Installed. You want to know where your friend is at the moment? You send an SMS with the text "WHEREAREYOU". Touch my Life in your friend's phone will automatically get the Geo location using GPS and send the Latitude, Longitude and the Google map link as an SMS to the sender (You) |

|              | By simply clicking the URL you can exactly find out your friend's location.                                                                                                    |
|--------------|----------------------------------------------------------------------------------------------------|
|              | Scenario 2 : I run a Pizza shop, All my delivery boys are in the field delivering Pizza.<br>I want to check where a delivery boy is. I will send a SMS to my delivery boy<br>carrying the Touch my Life installed phone with the text "WHEREAREYOU".                                                                                                    |
|              | Touch my Life will automatically return an SMS with the Geo location and Google map link. Now I know exactly where he is, and how long he will take to reach the destination / Shop                                                                                                    |
|              | Sample SMS reply                                                                                                    |
|              | Latitude=12.9793648 Longitude=77.656634                                                                                                    |
|              | http://maps.google.com/maps?q=12.9793648,77.656634+(TouchMyLif<br>e)                                                                                                    |
|              | Sender can see the exact location by clicking the Google map link. Sample google map shown                                                                                                    |
|              | Bagmane<br>Lake     United and the second second |
|              | ad<br>ank<br>Plane<br>Plane<br>Plane<br>Plane<br>Plane<br>Plane<br>Plane<br>Plane<br>Plane<br>Plane<br>Plane<br>Plane<br>Plane<br>Plane<br>Plane<br>Plane<br>Plane<br>Plane<br>Plane<br>Plane                                                                                                    |
| Caution      | Make sure you don't use simple common words as a keyword. Otherwise touch my life will simply send your location to senders                                                                                                    |
| Tips         | If you don't like this option you can always set it off                                                                                                    |
|              | Make sure GPS Settings are checked in the Touch my Life android phone                                                                                                    |
| Usage Rating | $\star$ $\star$ $\star$ $\star$                                                                                                    |

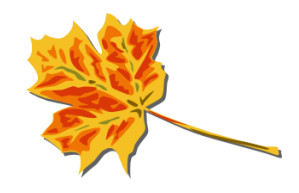

#### 4.11 TAKE PICTURE

| COMMAND        | TAKEPICTURE                                                                                                    |
|----------------|----------------------------------------------------------------------------------------------------|
|                |                                                                                                    |
| Action         | Touch my Life will take a live photo image and save the image in SD card.<br>Touch my Life will also send the image file name as an SMS to the sender                                                                                                    |
| Screen         | Take Picture and save to SD Card         When I Receive SMS with the Starting word as         TAKEPICTURE         Then Touch my Life will take the Live picture and save the image in the SD Card. Touch my Life will also send the File details to the sender.         ON         Save       Close         Example         SMS : [TAKEPICTURE]         Result : Touch my Life will take the live photo         Image and save the image file in the SD Card.         Touch my Life will also send the image File         name as a SMS to the sender |
| Pre-Requisites | Your phone should be within the network range of your service provider<br>Your phone should have capability of sending SMS<br>Your phone should have capability of taking photo.<br>SD Card should have enough space to save the photo                                                                                                    |
| Example        | Scenario 1 : You have placed the phone with the camera facing the object you want<br>to take photo. Now Remotely send a text message TAKEPICTURE to your android<br>phone. As soon as the message is received Touch my life will save the photo in the<br>SD Card in the /sdcard/touchmylife folder with the date and time stamp to the file.<br>Touch my Life will also sends the confirmation SMS back to the sender.                                                                                                    |
| Caution        | SMS charges may apply.                                                                                                    |
| Tips           |                                                                                                    |
| Usage Rating   | $\star \star \star \star \star$                                                                                                    |

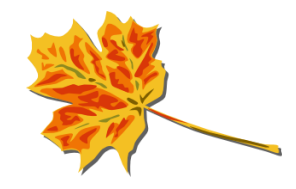

## 4.12 SENDLIVEIMAGE

| KEYWORD       | SENDPHOTO <email address=""></email>                                                                                                    |
|---------------|----------------------------------------------------------------------------------------------------|
| Action        | Touch my Life will take live Picture from the Android camera and send the image (jpg file) as attachment to the email specified.<br>Sender will also receive the confirmation SMS                                                                                                    |
| Screen        | Take the Live picture and send         Image to Email specified         Action       Take the LiVE picture and send image specified in token 2         KEYWORD       SENDPHOTO         Enable       OFF         Example:       Sms         Sms       : [SENDPHOTOTO john@gmail.com ]         Result       : Touch my Life will take the Live         Image from the camera and send the image as an attachment to email john@gmail.com.         WOW! Awesome!                                                                                                    |
| Pre-Requisite | Your phone should be within the mobile network range from your service provider<br>Your phone should have internet connection WIFI/3G/EDGE<br>Your phone should have capability of sending SMS<br>Your mobile camera should be facing the object/area you intend to take image                                                                                                    |
| Example       | <ul> <li>Scenario 1 : You are travelling and left the house to a caretaker, and you want to checkout live image of what's happening inside your home.</li> <li>Once in a while simply send an SMS from an ordinary mobile to Android phone (left behind at your home) with the text SENDPHOTO <u>youremail@email.com</u>. Upon receiving the SMS Touch my Life will immediately take the Live picture send the email with the image as an attachment.</li> <li>Touch my Life will send the SMS message confirmation of Success / Failure.</li> <li>Scenario 2 : You are in a group of friends wants to take group photo. Keep the mobile in a steady place. All of your friends says "cheese" and someone sends the SMS sendphoto youremail@email.com . Touch my life will immediately take the</li> </ul> |

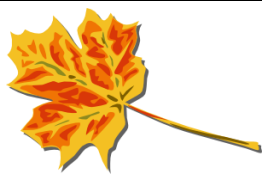

|              | photo and send the image to the email specified.                                                                                                    |
|--------------|----------------------------------------------------------------------------------------------------|
| Caution      | Internet charges may apply.<br>Typical image size will be around 30K to 100K depends on your camera resolution<br>The email may go to SPAM folder in your Inbox. You may have to configure your<br>spam filter to allow emails from Touch my Life |
| Tips         | Make sure you use your own complicated keyword, to allow accidental pictures from being taken.                                                                                                    |
|              | You can turn off this option in Private settings, to avoid mis-use of this feature and invasion of your privacy.                                                                                                    |
|              | If you don't like this option you can always turn it off                                                                                                    |
| Usage Rating | $\star \star \star \star \star \star$                                                                                                    |

## 4.13 SENDVIDEO

| KEYWORD | SENDVIDEO <email address=""></email>                                                                                                    |
|---------|----------------------------------------------------------------------------------------------------|
| Action  | Touch my Life will take live Video from the Android camera for 20 seconds and send<br>the video file (3gpp ) as attachment to the email specified.<br>Sender will also receive the confirmation SMS |
| Screen  | Record Live Video and send video<br>file to Email specified<br>Action Record the LIVE video and send imag<br>Email specified in token 2                                                             |
|         | Enable OFF<br>Example:                                                                                                    |
|         | Sms : [SENDLIVEVIDEO John@gmail.com ]<br>Result : Touch my Life will record the live<br>Video for 20 seconds and send the video file<br>as an attachment to email john@gmail.com.<br>Super!         |

| Pre-Requisite | Your phone should be within the mobile network range from your service provider<br>Your phone should have the internet connection WIFI/3G/EDGE<br>Your phone should have capability of sending SMS<br>Your mobile camera should be facing the object/area that you intend to record the<br>video                                                                                                    |
|---------------|----------------------------------------------------------------------------------------------------|
| Example       | Scenario 1 : You are travelling and left the house to a caretaker, and you want to check out a live video of what's happening inside your home.<br>Once in a while simply send an SMS from an ordinary mobile to Android phone (left behind at your home) with the text SENDVIDEO <u>youremail@email.com</u> . Upon receiving the SMS Touch my Life will immediately record a Live video for 20 seconds and sends the video file as an email. |
|               | Touch my Life will also send the SMS message confirmation of Success / Failure.                                                                                                    |
| Caution       | Internet charges may apply.<br>Typical video size will be around 1 MB or larger depending on your phone camera<br>resolution                                                                                                    |
| Tips          | Make sure you use your own complicated keyword, to allow accidental videos from being taken.                                                                                                    |
|               | You can turn off this option in Private settings, to avoid mis-use of this feature and invasion of your privacy.                                                                                                    |
| Usage Rating  |                                                                                                    |

#### 4.14 RECORD AUDIO

| COMMAND | RECORDAUDIO                                                                                                    |
|---------|----------------------------------------------------------------------------------------------------|
| Action  | Record Live Audio for 30 seconds and save the file in SD Card. Touch my Life will also send the confirmation message with the file details to the sender as a SMS |

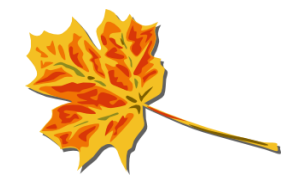

| Screen        | Record Live Audio save in SD Card                                                                                                    |
|---------------|----------------------------------------------------------------------------------------------------|
|               | RECORDAUDIO                                                                                                    |
|               | Then Show the message in a pop out window                                                                                                    |
|               | ON                                                                                                    |
|               | Save Close                                                                                                    |
|               | Example<br>SMS : [RECORDAUDIO]<br>Result : Touch my Life will record the live<br>Audio for 30 seconds and save the audio file<br>in SD Card. Touch my life will also send the<br>confirmation SMS to the sender |
| Pre-Requisite | Your phone should be within the mobile network range from your service provider<br>Your phone should have capability of sending SMS<br>Your phone should have a microphone for sound recording.                 |
| Caution       | SMS charges may apply.                                                                                                    |
| Tips          | If you don't like this option, simply turn it OFF                                                                                                    |
| Usage Rating  | $\star \star \star \star \star$                                                                                                    |

## 4.15 RECORD AUDIO N SECONDS

| COMMAND | RECORDAUDIONSEC <n secoonds=""></n>                                                                                                    |
|---------|----------------------------------------------------------------------------------------------------|
| Action  | Record Live Audio for N seconds and save the file in SD Card. Touch my Life will also send the confirmation message with the file details to the sender as a SMS |

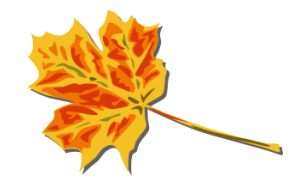

| Screen        |                                                                                                    |
|---------------|----------------------------------------------------------------------------------------------------|
|               | Record Live Audio for N seconds<br>and save in SD Card                                                                                                    |
|               | When I Receive SMS with the Starting word as                                                                                                    |
|               | RECORDAUDIONSEC                                                                                                    |
|               | Then Record the Live audio for N seconds<br>specified in the SMS and save audio file in SD<br>Card. Soon after recording completed , Touch<br>my Life will also send the confirmation SMS to<br>the sender with the File details                            |
|               | ON                                                                                                    |
|               | Save Close                                                                                                    |
|               | Example<br>SMS :[RECORDAUDIONSECSS] 180<br>Result : Touch my Life will record the live<br>Audio for 180 seconds (3 mins) and save the<br>audio file in SD Card. Touch my life will also<br>send the confirmation SMS with the file<br>details to the sender |
| Pre-Requisite | Your phone should be within the mobile network range from your service provider<br>Your phone should have capability of sending SMS<br>Your phone should have microphone for sound recording.                                                               |
| Caution       | SMS charges may apply.                                                                                                    |
| Tips          | If you don't like this functionality, You can always set it OFF                                                                                                    |
| Usage Rating  | $\star$ $\star$ $\star$ $\star$                                                                                                    |

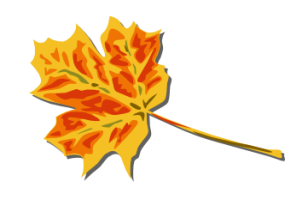

#### 4.16 SEND AUDIO RECORD

| COMMAND       | SENDAUDIORECORD <email address=""></email>                                      |
|---------------|---------------------------------------------------------------------------------|
|               |                                                                                 |
|               |                                                                                 |
| Action        | Touch my Life will record an Audio for 30 seconds and send audio file as an     |
|               | attachment to the specified email address                                       |
|               |                                                                                 |
| Screen        |                                                                                 |
|               | Record Live Audio send                                                          |
|               | attachment                                                                      |
|               | When I Receive SMS with the Starting word as                                    |
|               | SENDAUDIORECORD                                                                 |
|               | Then Record the Live Audio for 30 seconds                                       |
|               | and send the email with the audio file as                                       |
|               | attachment. Touch my Life will also send the<br>confirmation SMS to the sender  |
|               |                                                                                 |
|               | ON                                                                              |
|               |                                                                                 |
|               |                                                                                 |
|               | Save Close                                                                      |
|               | Example                                                                         |
|               | SMS : [SENDAUDIORECORD john@gmail.com ]                                         |
|               | Result : Touch my Life will record the live                                     |
|               | as an attachment to email iohn@gmail.com.                                       |
|               | TouchmyLife will also send the confirmation                                     |
|               | SMS to the sender                                                               |
| Pre-Requisite | Your phone should be within the mobile network range from your service provider |
|               | Four phone should have capability of sending SWS                                |
| Caution       | SMS charges may apply.                                                          |
|               |                                                                                 |
| Tips          | If you don't like this functionality, You can always set it OFF                 |
| Usage Rating  |                                                                                 |
|               |                                                                                 |

#### 4.17 SET GPS ON/OFF

| COMMAND | SETGPS <0/1> |
|---------|--------------|
|         |              |
|         |              |

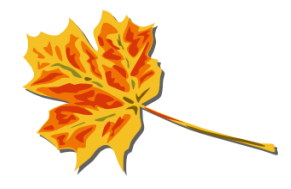

| Action        | Touch my life will set the GPS ON or OFF                                                                                                    |
|---------------|----------------------------------------------------------------------------------------------------|
|               | 1 – ON<br>0 - OFF                                                                                                    |
|               | Touch my Life will also send the confirmation SMS to the sender                                                                                                    |
| Screen        | Set GPS Settings<br>When I Receive SMS with the Starting word as<br>SETGPS<br>Then Touch my Life set the GPS settings on /<br>off                                                                         |
|               | ON<br>Save Close<br>Example<br>SMS : [SETGPS 1]<br>Result :Touch my Life will set the GPS settings<br>to On.<br>[SETGPS 0]is to set the GPS settings to OFF                                               |
| Pre-Requisite | Your phone should be within the mobile network range from your service provider<br>Your phone should have capability of sending SMS                                                                       |
| Example       | Scenario 1 : You want to send WHEREAREYOU to know the location of the Touch my Life. You found that GPS is off in your Touch My Life phone. You can send SETGPS 1 and Touch my Life will activate the GPS |
| Caution       | SMS Charges may apply                                                                                                    |
| Tips          | If you don't like this functionality, You can always set it OFF                                                                                                    |
| Usage Rating  | $\star \star \star \star \star$                                                                                                    |

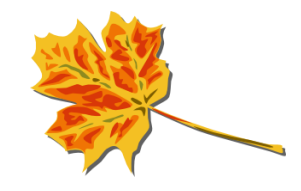

#### 4.18 SET WIFI ON/OFF

| COMMAND       | SETWIFI                                                                                                    |
|---------------|----------------------------------------------------------------------------------------------------|
| Action        | Touch my life will set the WIFI ON or OFF<br>1 – ON<br>0 - OFF<br>Touch my Life will also send the confirmation SMS to the sender                                                                                                    |
| Screen        | Set WiFi Settings         When I Receive SMS with the Starting word as         SETWIFI       SETWIFI         Then Touch my Life set the WiFi settings on / off       ON         ON         Save         Close         Example       SMS : [SETWIFI 1]         Result :Touch my Life will set the WiFi settings to OFF       OFF |
| Pre-Requisite | Your phone should be within the mobile network range from your service provider<br>Your phone should have capability of sending SMS                                                                                                    |
| Example       | Scenario 1 : You want to use SENDPHOTO <email_address> you come to know<br/>that WIFI in the Touch my Life mobile is off. Now you want to remotely set the WIFI<br/>on in your mobile. You will send an sms SETWIFI 1 to switch on the Wifi. Touch My<br/>life will activate the WiFi in your phone.</email_address>            |
| Caution       | SMS charges may apply.                                                                                                    |
| Tips          | If you don't like this functionality, You can always set it OFF                                                                                                    |

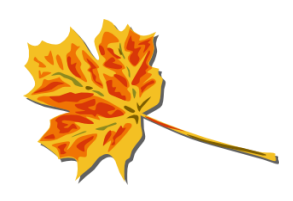

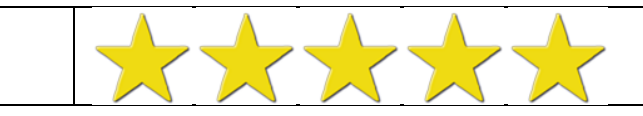

#### 4.19 SENDMOBILEINFO

| COMMAND | SENDMOBILEINFO                                                                                                    |
|---------|----------------------------------------------------------------------------------------------------|
| Action  | Touch my Life will send the Mobile information back to the sender<br>Info contains:<br>RINGMODE: [Normal/Silent/Vibrate]<br>GPS : On/Off<br>Internet : Wifi/3G/Edige/Off<br>Battery : Remaining %<br>SD Card space: SD Card available space in GB<br>Missedcall count : Total miscall<br>Mobile Brand: Name of the mobile brand<br>Android Version: Version of your android Operating System |

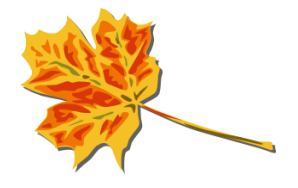

| Screen        |                                                                                                    |
|---------------|----------------------------------------------------------------------------------------------------|
|               | Send MobileInfo message<br>When I Receive SMS with the Starting word as                                                                                                    |
|               | SENDMOBILEINFO                                                                                                    |
|               | Then send the Mobile Information to sender                                                                                                    |
|               | ON                                                                                                    |
|               | Save Close                                                                                                    |
|               | Example<br>SMS : [SENDMOBILEINFO]<br>Result : Touch my Life will send the following<br>Mobile information to sender.<br>Ring Mode<br>GPS on/off<br>Internet on/off<br>Battery remaining<br>SD Card space<br>Miss Call count<br>Mobile Brand<br>Android Version |
| Pre-Requisite | Your phone should be within the mobile network range from your service provider<br>Your phone should have capability of sending SMS                                                                                                    |
| Example       | Scenario 1 : You left your phone at home and you are in office. Wants to check if<br>you have any miss calls in your mobile. You will send the SMS SENDMOBILEINFO<br>to check the count of miss calls.<br>RINGMODE: Normal<br>GPS : On<br>Internet : Off       |
|               | Battery : 80%<br>SD Card space: 1.45 GB<br>Missedcall count : 5<br>Mobile Brand: HTC Desire<br>Android Version: 2.2.1                                                                                                    |

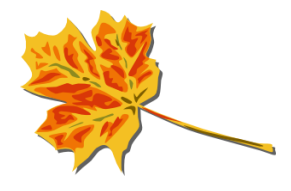

| Caution      | SMS charges may apply.                                          |
|--------------|-----------------------------------------------------------------|
| Tips         | If you don't like this functionality, You can always set it OFF |
| Usage Rating | $\star$                                                         |

## 4.20 SENDCALLLOG

| COMMAND       | SMSCALLLOG <email address=""></email>                                                                                                    |
|---------------|----------------------------------------------------------------------------------------------------|
| Action        | Touch my Life will send complete Call log details to the email specified in the sms.<br>Touch my Life will also send a confirmation SMS to the sender                                                                                                    |
| Screen        | Send Call LOG Details         When I Receive SMS with the Starting word as         SENDCALLLOG         Then send the Incoming Call, Outgoing Call and Missed Call details to the specified email sender         ON         Save         Close         Example         SMS : [SENDCALLLOG john@gmail.com]         Result : Touch my Life will send the Incoming         Call detail, Outgoing Call Detail and Missed         call detail, Outgoing Call Detail and Missed         Call details to john@gmail.com. Touch my Life         Will also send the confirmation email |
| Pre-Requisite | Your phone should be within the mobile network range from your service provider<br>Your phone should have capability of sending SMS<br>Your phone should have internet on to send the attachment                                                                                                    |

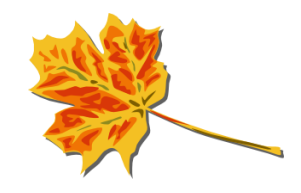

| Example      | Scenario 1 : You are in office and forgot your mobile at home From a borrowed<br>hone you can simply send an SMS SENDCALLLOG <u>abc@gmail.com</u> you will<br>receive the email attachment with complete log details for<br>Incoming calls:<br>Outgoing Calls<br>Missed Calls:<br>The Number and Name details will be reported for each call |
|--------------|----------------------------------------------------------------------------------------------------|
| Caution      | SMS charges may apply.                                                                                                    |
| Tips         | If you don't like this functionality, You can always set it OFF                                                                                                    |
| Usage Rating | $\star$ $\star$ $\star$                                                                                                    |

#### 4.21 BUZZMYMOBILE

| COMMAND | BUZZMYMOBILE                                                                                                    |
|---------|----------------------------------------------------------------------------------------------------|
| Action  | Touch my Life will Play a Loud Alarm sound on your mobile. If the media volume is low Touch My life will automatically increase the volume before the alarm is sounded |

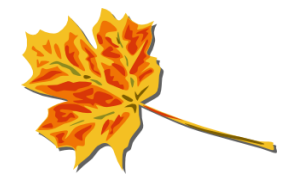

| Sereen        |                                                                                                    |
|---------------|----------------------------------------------------------------------------------------------------|
| Scieen        | Send Alarm BUZZ to Mobile<br>When I Receive SMS with the Starting word as                                                                                                    |
|               | BUZZMYMOBILE                                                                                                    |
|               | Then send the Buzzing Alaram with the<br>volume to Maxium. if the SMS specified with N<br>seconds Touch my Life will buzz for N seconds.<br>Default 10 seconds. If the mobile in silent<br>mode Touch my Life overide and increase the<br>volume to max                                                                                                    |
|               | ON                                                                                                    |
|               | Save Close                                                                                                    |
|               | Example<br>SMS : [BUZZMYMOBILE 60]<br>Result : Touch my Life will buzz with Alarm<br>sound in high volume for 60 seconds.                                                                                                    |
| Pre-Requisite | Your phone should be within the mobile network range from your service provider                                                                                                    |
| Example       | Scenario 1 : You just misplace your mobile first thing comes to your mind is call<br>the mobile What if the mobile is in silent mode!!! In this scenario you send the sms<br>from any ordinary mobile to your Android phone with keyword : BUZZMYMOBILE.<br>Upon receiving this SMS your phone will turn on the volume to high and play a 10<br>seconds buzzing alarm sound. This will help to easily locate your phone. |
|               | Same can be done if the mobile is stolen and the culprit is in the same vicinity and not yet removed the SIM                                                                                                    |
| Caution       | SMS charges may apply.                                                                                                    |
| Tips          | If you don't like this functionality, You can always set it OFF                                                                                                    |
| Usage Rating  | $\star$ $\star$ $\star$ $\star$                                                                                                    |

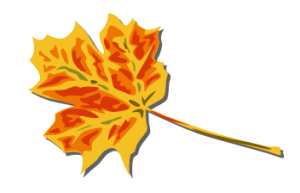

## 4.22 SENDCONTACTLIST

| KEYWORD       | SENDCONTACTLIST <email address=""></email>                                                                                                    |
|---------------|----------------------------------------------------------------------------------------------------|
| Action        | Touch my Life will send the entire contact list as an attachment to the email specified.                                                                                                    |
|               | Touch my Life will also send a confirmation SMS to the sender.                                                                                                    |
| Screen        |                                                                                                    |
|               | Send Contact List                                                                                                    |
|               | When I Receive SMS with the Starting word as                                                                                                    |
|               | SENDCONTACTLIST                                                                                                    |
|               | Then send the Phone contact list to the specified email sender                                                                                                    |
|               | ON                                                                                                    |
|               |                                                                                                    |
|               | Save Close                                                                                                    |
|               | Example                                                                                                    |
|               | SMS : [SENDCONTACTLIST john@gmail.com] Besult : Touch my Life will retreive and send                                                                                                    |
|               | the contact details to john@gmail.com. Touch                                                                                                    |
|               | my Life will also send the confirmation email                                                                                                    |
| Pre-Requisite | Your phone should be within the mobile network range from your service provider                                                                                                    |
| Example       | Scenario 1 : You left your mobile at office and you want to make one important call<br>and you do not know the number. By sending SENDCONTACTLIST<br><youremailaddress> . Touch my Life will send the entire contact list to the email<br/>specified as a attachment.</youremailaddress> |
|               | Touch My Life will also send a confirmation SMS to the sender.                                                                                                    |
| Caution       | SMS charges may apply.                                                                                                    |
|               |                                                                                                    |

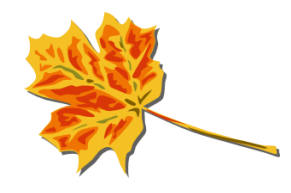

| Tips         | If you don't like this functionality, You can always set it OFF |
|--------------|-----------------------------------------------------------------|
| Usage Rating | $\star$ $\star$ $\star$ $\star$                                 |

#### 4.23 TMLHELP

| COMMAND       | TMLHELP                                                                                                    |
|---------------|----------------------------------------------------------------------------------------------------|
| Action        | Touch my Life will send the active KEYWORDS to the sender.                                                                          |
|               | If the Help text (set of all keywords) is more than 160 characters. Touch my Life will send the multiple SMS                        |
| Screen        | Send HELP message to sender                                                                                                    |
|               | Action Send Help message to sender                                                                                                  |
|               | KEYWORD TMLHELP                                                                                                    |
|               | Enable                                                                                                    |
|               | Example:                                                                                                    |
|               | Sms : [HELP]                                                                                                    |
|               | Result : Touch my Life will send the Active<br>keywords (SMS format) to sender                                                      |
| Pre-Requisite | Your phone should be within the mobile network range from your service provider<br>Your phone should have capability of sending SMS |

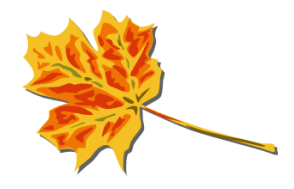

| Example      | Scenario 1 : You forget the Touch My Life KEYWORDS that are set in your Android<br>Phone. Just send an SMS with text TMLHELP<br>Touch My Life will return an SMS with the Personal KEYWORDS set in your phone.<br>Sample SMS Text<br>POPPOUT<br>VIBRATEE<br>VIBRATENSEC <seconds><br/>SRINGTONE<br/>CALLMEBACK<br/>WHEREAREYOU<br/>SENDPHOTO <email address=""></email></seconds> |
|--------------|----------------------------------------------------------------------------------------------------|
|              |                                                                                                    |
| Caution      | SMS charges may apply.<br>The sender would get to know all your personal Touch My Life KEYWORDS                                                                                                    |
| Tips         | If you don't like this functionality, You can always set it OFF                                                                                                    |
| Usage Rating | $\star$ $\star$ $\star$ $\star$                                                                                                    |

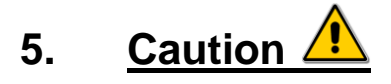

Touch my Life Sends SMS Text Messages, uses internet, Sends Email, makes phone calls which will cost money. Hence it's settings are totally driven by how you manage the Rules.

It is strongly recommended that you read the complete user instruction manual before you change or enable any rules.

Make sure you link unique uncommon KEYWORDS to your commands and not common words. Eg. don't use keywords like HI, HELLO, etc... These are very common First word for text Messages and if they are set as Keywords, Touch my Life will execute the action associated with the linked command.

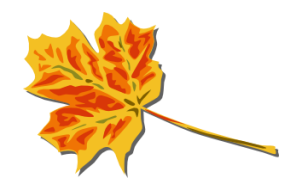

One suggestion is to use KEYWORDS with mis-spelt words (Uncommon words) so that Touch my Life Keywords will not conflict with regular SMS from your friends.

This application assumes the sender caller id is obtainable as for many actions Touch my Life replies back with SMS Text Messages.

## 6. Your mobile Pre-requisites

Touch my Life requires a smart phone with following capabilities (Most of the Android smart phone alreadysupport the below features)

- Android 2.1 and above
- Ability to make a call
- Ability to send SMS
- Ability to have Location service for GPS
- Ability to switch Airplane Mode ON and OFF
- Ability to use Internet for sending mails
- Ability to set Vibrate ON / OFF
- Ability to Take picture using Phone Camera
- Ability to Take Video using Phone Camera
- Ability to use Calendar for events
- □ Support for SD card
- Ability to obtain Caller-ID (i.e. recognize Sender's Phone Number)

## 7. Common practical usage of this application

Touch my Life can be put to many practical uses in your day-to-day life. A few of the common uses are listed below.

- 7.1 I want to use my phone as a Security camera at my home and need to know what's happening! I send an SMS as [SENDLIVEVIDEO myemail@email.com]. Touch my life will take the 20 seconds Live video and send the email specified in the SMS as an attachment
- 7.2 My mom does not know how to operate smart phone. I will simply send an SMS [CALLMEBACKSPEAKER]. *Touch my life will automatically call back with speaker on*

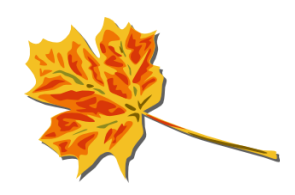

Page 37

- 7.3 I would like my friend to wake me up. My friend would simply SMS [*VIBRATENSEC* 30]. Touch my Life will vibrate my Mobile for 30 seconds
- 7.4 I own a supply centre. I want to check on the current location of my delivery boys. I simply send an SMS [WHEREAREYOU]. Touch my life will return me an SMS with the Geo location and Google map link. From the co-ordinates is can find out their exact location.
- 7.5 I want to check out what my boss is up to when I leave his cabin. I will purposefully, leave my mobile in his cabin and send SMS from another mobile with message [CALLMEBACK]. *Touch my life will call me back without my boss noticing.*
- 7.6 I have recently received a promotion and want to send a Thank You message for all people who message me with 'Congratulations'. I configure [SMSACKNOWLEDGE] and all my well-wishers who send me 'Congratulations' will get the SMS "Thanks for your wishes" in return
- 7.7 I want to check on what's happening in my home when I am travelling. I will keep my mobile with the mobile camera pointing in the required direction. I will remotely send an SMS to mobile [SENDPHOTO myemail@email.com] *Touch my life will take the Photo (Live image) and send it to myemail@email.com as an attachment.* I can check if any intruder at my home or if any mischief is going on in my absence.
- 7.8 I can use the same option to take a photo of friends in a group. As phones usually do not come with built in camera timer for auto-timer, I can simply keep the mobile stay facing the camera and send a SMS [SENDPHOTO myname@email.com]. *Touch my life will click the photo and the group photo will be mailed to my email ID.*
- 7.9 I want my to know what my active Touch My Life KEYWORDS are. I simply SMS [TMLHELP]. Touch my life will send the all the Active keywords with syntax to me.

#### 8. Manage Sender

You may find certain friends... oops sorry.. enemies, may want to jeopardize your phone by sending Touch my Life specific keywords in order to overrun your application.

You can use Main Menu -> Control Sender options to control the sender numbers

In the text box, specify the Numbers (with country code included and without spaces) e.g. (+1407123456, +919845212345, +7123456709,+3912345678)

Allow Option - will Allow only the numbers specified in list to send Touch my Life keywords and it will perform the actions.

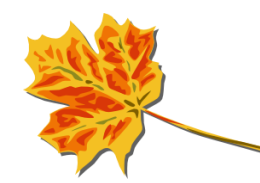

Page 38

Disallow Option - List of numbers specified will be blocked from performing Touch my Life actions. Rest all numbers can perform the Touch my Life actions.

Default (without any numbers) - Touch my Life will allow all numbers to perform actions

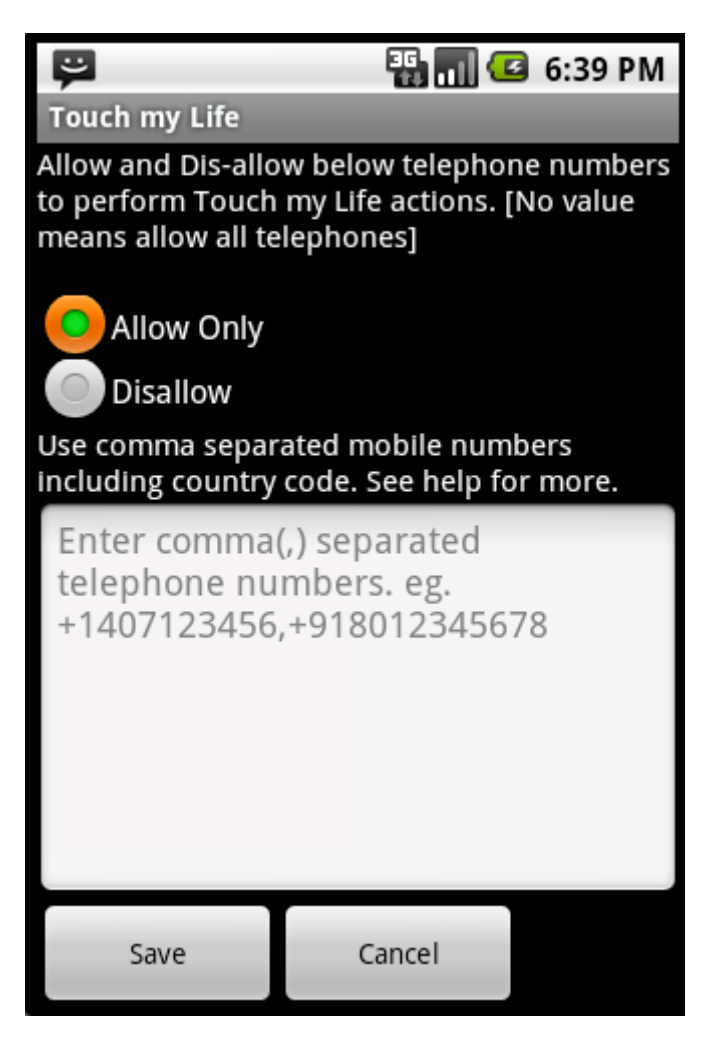

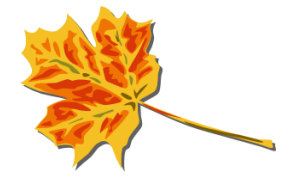

## 9. Monitor Log details

Touch my Life also records an Audit Log for all the Touch My Life actions, Sender numbers, body of received Text Message and Results. This Log can be accessed from the Main Menu -> Log details

Touch my stores Audit log for last 100 Touch My Life actions. The older ones are automatically deleted.

#### Touch my Life

#### 12345

Action:Not Touch my life message Date :22 June 2011 4:18 PM Body :POPOUT Result :NOT DECLARED Msg id:1

#### 12345

Action:POPPOUT Date :22 June 2011 4:19 PM Body :poppout Result :NOT DECLARED Msg id:2

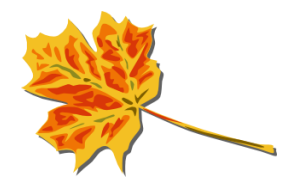